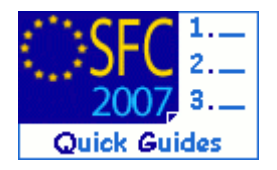

## How to create, sign, validate and send a Final Payment Application?

## **Contents of this guide**

| 1.   | CREATE  | THE FINAL PAYMENT APPLICATION                                       |
|------|---------|---------------------------------------------------------------------|
| 1.1. | Get to  | the Create new Final Payment Application screen.                    |
| 1.2. | Edit th | e Final Payment Application: Enter the Certificate Information4     |
| 1.3. | Edit th | e Statement of expenditure (only for ERDF/CF, ESF)4                 |
| 1.4. | Edit th | e Statement of expenditure (for EFF)6                               |
| 1.5. | Edit th | e Application for Payment (ERDF/CF, ESF only)8                      |
| 1.6. | Edit th | e Application for Payment (Only EFF)9                               |
| 1.7. | Add d   | ocuments10                                                          |
| 1.8. | Addin   | g the officials in charge12                                         |
| 2.   | SIGN TH | IE CERTIFICATE OF EXPENDITURE                                       |
| 3.   | SIGN TH | IE APPLICATION FOR PAYMENT                                          |
| 4.   | VALIDA  | TE THE FINAL PAYMENT APPLICATION14                                  |
| 5.   | SEND TH | HE FINAL PAYMENT APPLICATION TO THE COMMISSION15                    |
| 5.1. | Signin  | g the sending of the data15                                         |
| 6.   | LINKING | G AN EXISTING FPA TO LATEST ADOPTED OPERATIONAL PROGRAMME VERSION16 |
| 7.   | CREATE  | A NEW VERSION OF THE FINAL PAYMENT APPLICATION17                    |
|      | a.      | Validation rules for the Final Payment Application data             |
|      | b.      | Workflow of the Final Payment Application data                      |
|      | c.      | Glossary                                                            |

#### **Purpose of this functionality**

Creating and submitting declarations of expenditure and Final payment applications and submitting them to the Commission

#### **Regulation Source**

ERDF/CF and ESF: EC 1083/2006 TITLE VII CHAPTER I

EFF: EC 1198/2006 TITLE VIII CHAPTER I

All exchanges concerning financial transactions between the Commission and the authorities and bodies designated by the Member States shall be made by electronic means...

ERDF/CF and ESF:EC 1828/2006 article 20.1 40.1.c and Annex X

art.78(6) Financial Engineering and art.78(2) Advances of State Aid

EFF: EC 498/2007 article 41.1, 65.1.b and Annex IX

#### **Concerned Funds**

| ERDF/CF | ESF | EFF |  |
|---------|-----|-----|--|
|---------|-----|-----|--|

User roles and permission needed

Member State Certifying Authority with Update and Send permissions(MSCA U+S)

#### Check before you start

- The Operational Programme version for which you want to create the Final Payment Application has already been approved by the Commission (status in SFC2007 must be "Decision Taken")
- The Annual Implementation Report has been Sent to the Commission by the Managing Authority (see validation rule <u>2.17</u>)
- The Management and Control Systems dossier for the concerned programme has been Sent to the Commission by the Audit Authority/Compliance Officer (see validation rule <u>2.27</u>)

#### **Frequently Asked Questions**

*Question*: I printed my Final payment Application via the ""Print" or "Print all option" and I see different amounts than the ones I entered.

*Answer*: The prints will show the correct amounts only after you have validated the Final Payment Request (see how to validate in section 4).

*Question*: Where do I enter amounts of expenditure for the Technical Assistance Priority? *Answer*: The expenditure amounts for all Priorities (including the technical assistance priority) should be entered in the Statement of Expenditure tab.

The amounts to be entered in the Technical Assistance tab are used for information purposes only (to verify the respect of limits of 4% and 6% from article 46 of Council Regulation (EC) No 1083/2006) and this entered amount is not taken into account for the calculation of the Final Payment

## 1. Create the Final Payment Application.

## 1.1. Get to the Create new Final Payment Application screen.

**1.** Go to the Closure > ERDF/CF, ESF, EFF FINAL PAYMENT APPLICATION menu.

The Search pane appears.

| tep by Step                 | 1                                  |                 |                             |         |              |                    |           |         |       |                   |   |
|-----------------------------|------------------------------------|-----------------|-----------------------------|---------|--------------|--------------------|-----------|---------|-------|-------------------|---|
| 2. Selec                    | ct the <mark>Create a</mark>       | new Fina        | l Payme                     | ent A   | pplicati     | <mark>on</mark> op | otion.    |         |       |                   |   |
|                             | System for<br>Closure > Final Payr | Fund mana       | gement i<br>ist Final Payme | n the   | Europea      | an Con             | nmunit    | y 2007- | 2013  | English (en)      | ~ |
| Strategic Planning          | Programming Monitoring             | Execution Audit | Evaluation                  | Closure | Anti-Fraud 2 | 014-2020           | Utilities |         |       |                   |   |
| Search                      |                                    |                 |                             |         |              |                    |           |         |       |                   |   |
|                             | Show ?                             |                 |                             |         |              |                    |           | S       | how ? |                   |   |
| Cci:                        |                                    | Status:         |                             | ~       |              |                    |           | -       | •     |                   |   |
| Version:                    |                                    | Previous Node:  |                             |         |              |                    |           | ~       | •     |                   |   |
| Title:                      | M                                  | Current Node:   |                             |         |              |                    |           | ×       |       |                   |   |
|                             |                                    |                 |                             |         |              |                    |           | Search  | Clear |                   |   |
| List of Final Payn          | nent Applications                  |                 |                             |         |              |                    |           |         |       |                   |   |
| There were no results fi    | ound.                              |                 | ~                           |         |              |                    |           |         |       |                   |   |
| Cci ⇒ 1                     | Version 🗢 Fund                     | 🍽 Title         | Status                      | *       | Previou      | s Node             | -         | Current | Node  | <br>Last Modified |   |
| <u>Create a new Final P</u> | ayment Application                 |                 |                             |         |              |                    |           |         |       |                   |   |
|                             | Cm                                 |                 |                             |         |              |                    |           |         |       |                   |   |

The Create Final Payment Application wizard appears. The wizard consists in two steps: **SELECTION OF THE PROGRAMME** and **CONFIRMATION** 

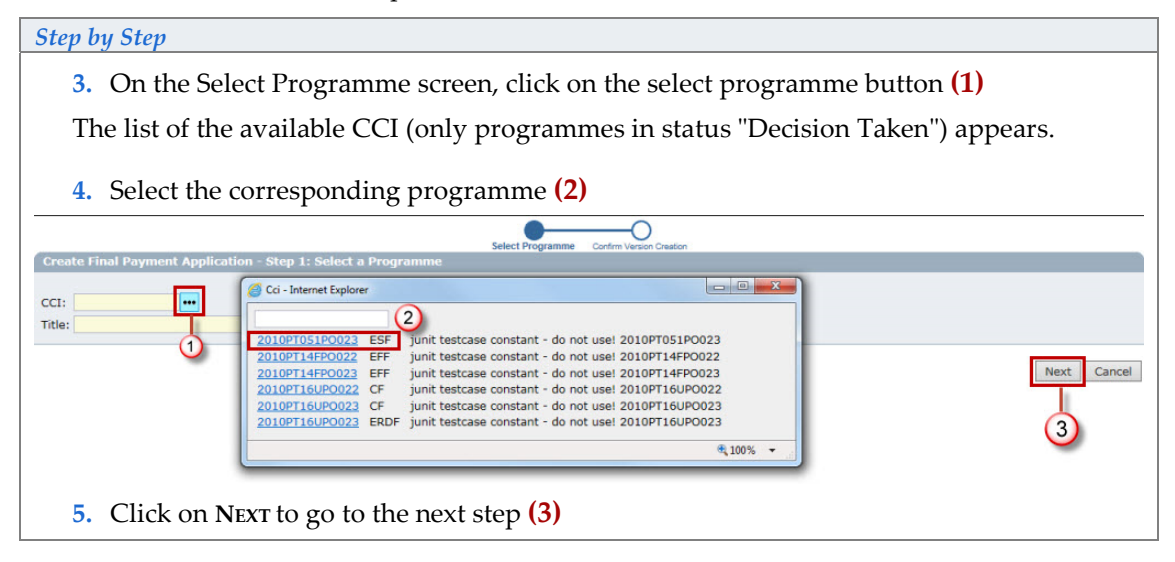

The next screen shows the information related to the Final Payment Application you are creating.

Step by Step

**6.** Verify the information and click **FINISH** to end the creation of the Final Payment Application.

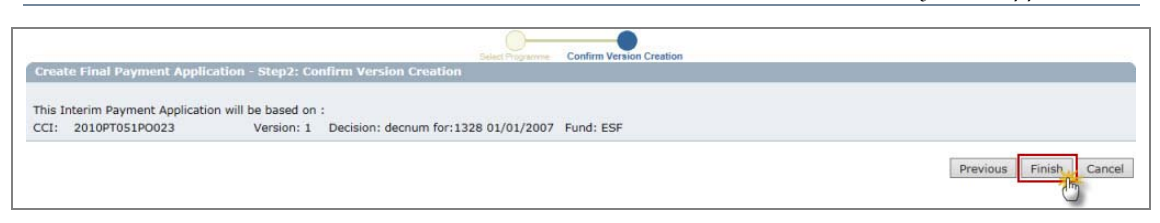

## **1.2.** Edit the Final Payment Application: Enter the Certificate Information

|         | - If you directly edit the Final Payment Application dossier after finishing the      |
|---------|---------------------------------------------------------------------------------------|
|         | wizard, you are directed automatically to the edit tabs.                              |
| TO GET  | - If you are editing the Final Payment Application dossier at a later stage, go to    |
| IN EDIT | the menu <b>Execution &gt; erdf/cf, esf, eff Final payment application</b> and search |
| MODE:   | for the existing Final Payment Application dossier. Click on the CCI number.          |
|         | You are directed to the display screen. Select any of the "edit" options that         |
|         | appear. You are directed to the editing tabs.                                         |

#### 7. Select the CERTIFICATE tab.

| Step by                 | Step by Step                             |                                                                    |  |  |  |  |  |  |  |
|-------------------------|------------------------------------------|--------------------------------------------------------------------|--|--|--|--|--|--|--|
| 8.                      | Enter the requ                           | uested data (fields marked with asterisk " * " are mandatory) (1). |  |  |  |  |  |  |  |
| Certifica               | ate Statement of E                       | xpenditure Application for Payment Documents In Charge             |  |  |  |  |  |  |  |
| Certificate Information |                                          |                                                                    |  |  |  |  |  |  |  |
| National                |                                          |                                                                    |  |  |  |  |  |  |  |
| Name of                 | Certifier:                               | Certifier Name                                                     |  |  |  |  |  |  |  |
| Position                | of Certifier:                            | Certifier Position                                                 |  |  |  |  |  |  |  |
| Represer<br>authority   | nting the certifying<br>y designated by: | Designated by                                                      |  |  |  |  |  |  |  |
| Account:<br>on:         | s provisionally closed                   | 07/12/2011                                                         |  |  |  |  |  |  |  |
| Certifica               | te Date:                                 | 08/12/2011                                                         |  |  |  |  |  |  |  |
|                         | 2 Save Cancel                            |                                                                    |  |  |  |  |  |  |  |
|                         | <ul> <li>The national</li> </ul>         | l reference                                                        |  |  |  |  |  |  |  |
|                         | Name of the                              | e certifier (*)                                                    |  |  |  |  |  |  |  |
|                         | Position of                              | the certifier (*)                                                  |  |  |  |  |  |  |  |
|                         | <ul> <li>Representir</li> </ul>          | g the authority designated by (*)                                  |  |  |  |  |  |  |  |
|                         | <ul> <li>Date on wh</li> </ul>           | ich the accounts were provisionally closed (*)                     |  |  |  |  |  |  |  |
|                         | Date of the                              | Cortificato (*)                                                    |  |  |  |  |  |  |  |
|                         | - Date of the                            | Certificate ( )                                                    |  |  |  |  |  |  |  |
| 9.                      | Click on SAVE                            | to save the entered data (2).                                      |  |  |  |  |  |  |  |

#### 1.3. Edit the Statement of expenditure (only for ERDF/CF, ESF)

**EFF** USERS:

GO TO CHAPTER 1.4 EDIT THE STATEMENT OF EXPENDITURE (FOR EFF).

#### **10.** Select the STATEMENT OF EXPENDITURE tab.

The Statement of expenditure for ERDF/CF, ESF consists of four sub tabs:

- Priority detail
- Scope detail
- Technical Assistance
- Annex art. 78a

11. Select the **PRIORITY DETAIL** tab to enter the expenditure amounts made by priority

| Step by Step                                                                                                    |                      |                                   |  |  |  |  |  |  |  |
|----------------------------------------------------------------------------------------------------|----------------------|-----------------------------------|--|--|--|--|--|--|--|
| <b>12.</b> Enter the requested data <b>(1)</b> :                                                                                                    |                      |                                   |  |  |  |  |  |  |  |
| <ul> <li>Total expenditure and</li> </ul>                                                                                                    |                      |                                   |  |  |  |  |  |  |  |
| <ul> <li>Corresponding public contribution</li> </ul>                                                                                                    |                      |                                   |  |  |  |  |  |  |  |
| Certificate Statement of Expenditure Application for Payment Documents In Charge                                                                                                    |                      |                                   |  |  |  |  |  |  |  |
| Priority Detail Technical Assistance Annex art. 78a                                                                                                    |                      |                                   |  |  |  |  |  |  |  |
| Statement of Expenditure by Priority Axis 2007-2015 (In EUR)                                                                                                    |                      |                                   |  |  |  |  |  |  |  |
| Cade Fund Objective Calculation Davis (1)                                                                                                    | etal Funenditure (0) | Corresponding Bublic Contribution |  |  |  |  |  |  |  |
| 1 ESE Convergence Public Cost                                                                                                    | 500                  | 250                               |  |  |  |  |  |  |  |
| 2 ESF Convergence Public Cost                                                                                                    | 500                  | 250                               |  |  |  |  |  |  |  |
| 3 ESF Convergence Total Cost                                                                                                    | 500                  | 250 (1)                           |  |  |  |  |  |  |  |
| 4 ESF Convergence Total Cost                                                                                                    | 500                  | 250                               |  |  |  |  |  |  |  |
| 5 ESF Convergence Public Cost                                                                                                    | 500                  | 250                               |  |  |  |  |  |  |  |
| 5     ESF     Convergence     Public Cost     500     250       (1) Basis for calculating Community contribution (public or total)<br>(2) Total amount of eligible expenditure paid by beneficiaries     200     250 |                      |                                   |  |  |  |  |  |  |  |

Priority Detail is only presented for those Priorities of the selected Fund present in the linked Operational Programme Version.

| REMARK | The values entered into the statement of expenditure are <b>cumulative amounts</b> (i.e. takes into account all expenditure since the start of the eligibility period). |  |  |  |  |  |  |  |  |
|--------|----------------------------------------------------------------------------------------------------|--|--|--|--|--|--|--|--|
| NEMAKK | <b>Public contribution</b> should not exceed the amount declared in the corresponding Operational Programme.                                                            |  |  |  |  |  |  |  |  |

**14.** Select the **SCOPE DETAIL** tab to enter the Scope expenditure amounts:

| Step by Step                                                                     |
|----------------------------------------------------------------------------------|
| 15. Enter the requested data (1):                                                |
| <ul> <li>Public contribution</li> </ul>                                          |
| <ul> <li>Total expenditure</li> </ul>                                            |
| Certificate Statement of Expenditure Application for Payment Documents In Charge |
| Priority Detail Scope Detail Technical Assistance Annex art. 78a                 |
| Scope Detail                                                                     |
| Public Amount         Total Expenditure           500         500 ×              |
|                                                                                  |
| 2 Save Cancel                                                                    |
| <b>16.</b> Click on <b>SAVE</b> to save the entered data <b>(2)</b> .            |

**17.** Select the TECHNICAL ASSISTANCE tab to enter the technical expenditure amounts:

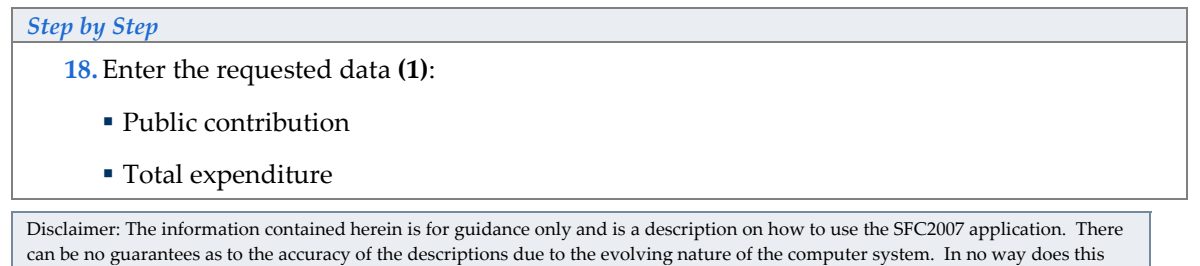

information replace the regulations or could be considered as a legal interpretation of the Commission services

| Priority Detail Sco | pe Detail Technic   | al Assistance A  | nnex art. 78a |                                                                                                    |          |                   |            |
|---------------------|---------------------|------------------|---------------|----------------------------------------------------------------------------------------------------|----------|-------------------|------------|
| Technical Assistan  | ce Statement of Exp | enditure         |               |                                                                                                    | (1)      |                   |            |
| 10                  | Del                 | lic Contribution |               |                                                                                                    | <b>Y</b> | Total Exponditure |            |
| 12                  | Put                 | ne contribution  | 76            | 500                                                                                                    |          | Total Expenditure | 50         |
|                     |                     |                  |               | and the second second s |          |                   |            |
|                     |                     |                  |               |                                                                                                    |          |                   | $\sim$ $-$ |
|                     |                     |                  |               |                                                                                                    |          |                   | (2) Save   |

20. Select the ANNEX ART. 78A tab.

| Step by Step                                                                                      |
|---------------------------------------------------------------------------------------------------|
| <b>21</b> . In the art.78(6) tab Enter the requested data <b>(1)</b> :                            |
| <ul> <li>Total expenditure and</li> </ul>                                                         |
| Corresponding public contribution                                                                 |
| Certificate Statement of Expenditure Application for Payment Documents In Charge                  |
| Priority Detail Scope Detail Technical Assistance Annex art. 78a                                  |
| art. 78(6) art. 78(2)                                                                             |
| Priorital engineering instruments 2007-2013 (In EOR)                                              |
| Code Fund Objective Calculation Basic Total Exponditure (1) Corresponding Public Contribution (2) |
| EPO ESP Convergence local Cost 500 250                                                            |
| (1)(2) Declared in accordance with art. 78(6)                                                     |
| 2 Save Cancel                                                                                     |
| 22. Click on SAVE to save the entered data (2).                                                   |

23. Select the ART. 78(2) tab.

| Step by Step                                                                                                    |  |  |  |  |  |  |  |  |
|----------------------------------------------------------------------------------------------------|--|--|--|--|--|--|--|--|
| <b>24.</b> In the art.78(2) tab Enter the requested data <b>(1)</b> :                                                                                                    |  |  |  |  |  |  |  |  |
| <ul> <li>Total expenditure and</li> </ul>                                                                                                    |  |  |  |  |  |  |  |  |
| Corresponding public contribution                                                                                                    |  |  |  |  |  |  |  |  |
| Certificate Statement of Expenditure Application for Payment Documents In Charge                                                                                                    |  |  |  |  |  |  |  |  |
| Priority Detail Scope Detail Technical Assistance Annex art. 78a                                                                                                    |  |  |  |  |  |  |  |  |
| art. 78(6) art. 78(2)                                                                                                    |  |  |  |  |  |  |  |  |
| Advances paid in the context of state aid 2007-2015 (in EUR)                                                                                                    |  |  |  |  |  |  |  |  |
| Code         Fund         Objective         Calculation Basis         Total Expenditure (1)         Corresponding Public Contribution (2)           EP0         ESF         Convergence         Total Cost         500         250 |  |  |  |  |  |  |  |  |
| (1)(2) Declared in accordance with art. 78(2)                                                                                                    |  |  |  |  |  |  |  |  |
| 2 Save Cancel                                                                                                    |  |  |  |  |  |  |  |  |
| 25. Click on SAVE to save the entered data (2).                                                                                                    |  |  |  |  |  |  |  |  |

## 1.4. Edit the Statement of expenditure (for EFF)

**26.** Select the Statement of Expenditure tab.

The Statement of expenditure for EFF consists in two subtabs:

- Priority detail
- Annual Detail
- 27. Select the **PRIORITY DETAIL** tab to enter the expenditure amounts made by priority

#### Step by Step

| 28. Enter the requested data (by type of region) (1):                            |                               |                |                        |                   |            |  |  |  |  |  |
|----------------------------------------------------------------------------------|-------------------------------|----------------|------------------------|-------------------|------------|--|--|--|--|--|
| <ul> <li>Total expenditure and</li> </ul>                                        |                               |                |                        |                   |            |  |  |  |  |  |
| <ul> <li>Corresponding EFF contribution</li> </ul>                               |                               |                |                        |                   |            |  |  |  |  |  |
| <ul> <li>National Contribution</li> </ul>                                        |                               |                |                        |                   |            |  |  |  |  |  |
| Certificate Statement of Expenditure Application for Payment Documents In Charge |                               |                |                        |                   |            |  |  |  |  |  |
| Priority Detail                                                                  | Priority Detail Annual Detail |                |                        |                   |            |  |  |  |  |  |
| Statement of E                                                                   | Expenditure by priori         | ty Axis 2007 - | 2015 (In EUR)          |                   |            |  |  |  |  |  |
|                                                                                  |                               |                |                        |                   |            |  |  |  |  |  |
| Priority                                                                         | Total Expenditu               | ire Non-Co     | EFF Contribution       | National Contribu | tion       |  |  |  |  |  |
| 1                                                                                |                               | 200            | 100                    |                   | 100        |  |  |  |  |  |
| 2                                                                                |                               |                |                        |                   |            |  |  |  |  |  |
| 3                                                                                |                               |                |                        |                   |            |  |  |  |  |  |
| 4                                                                                |                               |                |                        |                   |            |  |  |  |  |  |
| 5                                                                                |                               |                |                        |                   |            |  |  |  |  |  |
|                                                                                  |                               | Conv           | vergence Regions       |                   | 100        |  |  |  |  |  |
| 1                                                                                |                               | 200            | 100                    |                   | 100        |  |  |  |  |  |
| 2                                                                                |                               |                |                        |                   |            |  |  |  |  |  |
| 4                                                                                |                               |                |                        |                   |            |  |  |  |  |  |
| 5                                                                                |                               |                |                        |                   |            |  |  |  |  |  |
| _                                                                                |                               |                |                        |                   |            |  |  |  |  |  |
| L                                                                                |                               |                |                        |                   |            |  |  |  |  |  |
|                                                                                  |                               |                |                        | 2-6               | ave Cancel |  |  |  |  |  |
| 29. Click or                                                                     | n Save to save the            | e entered da   | ata <mark>(2)</mark> . |                   |            |  |  |  |  |  |

**30.** Select the Annual Detail tab.

# Step by Step 31. Enter the requested data (1): Total expenditure by year (years displayed are first year of implementation until actual year)

| Certificate Statement of Ex                                                                                                    | penditure   | Application for Payment          | Documents      | In Charge    |
|----------------------------------------------------------------------------------------------------|-------------|----------------------------------|----------------|--------------|
| Priority Detail Annual Detai                                                                                                    | ī           |                                  |                |              |
| Statement of Expenditure bi                                                                                                    | reakdown by | year of the total certified      | d eligible exp | enditure (1) |
|                                                                                                    |             |                                  |                |              |
| Year                                                                                                    |             | Total Ex<br>Non-Convergence Regi | xpenditure     |              |
| 2007                                                                                                    | 200         | ,,                               |                |              |
| 2008                                                                                                    |             |                                  |                |              |
| 2009                                                                                                    |             |                                  |                |              |
| 2010                                                                                                    |             | -11                              |                |              |
| 2011                                                                                                    |             |                                  |                |              |
|                                                                                                    | 200         | Convergence Region:              | 5              |              |
| 2007                                                                                                    | 200         |                                  |                |              |
| 2008                                                                                                    |             |                                  |                |              |
| 2010                                                                                                    |             |                                  |                |              |
| 2011                                                                                                    |             |                                  |                |              |
| 2011<br>(1) By year: the breakdown mentioned in this table shall correspond to the payments made by the beneficiaries in the year concerned. Where it is not possible to precisely establish this breakdown, the best estimate of this breakdown should be given. |             |                                  |                |              |
| 32. Click on SAVE to save the entered data (2).                                                                                                    |             |                                  |                |              |

## 1.5. Edit the Application for Payment (ERDF/CF, ESF only)

33. Select the Application for Payment tab.

The Application for payment tab is displayed.

#### Step by Step

34. The requested data comes from the Certificate information but this can be modified (1):

35. The Requested Amount is automatically calculated (2).

- 36. Complete the requested information (information highlighted in yellow is obligatory)(3)
  - Designated Body\*
  - Bank\*
  - Bank Account Nr.\*
  - Bank Account holder
  - Request date\* (Automatically filled but modifiable)

| Certificate Statement of Expenditure                                                                                   | Application for Payment Documents In Charge                                              |  |
|----------------------------------------------------------------------------------------------------|------------------------------------------------------------------------------------------|--|
| Application Information                                                                                                |                                                                                          |  |
| Applicant Name:<br>Applicant Position:<br>Requested Amounts in EUR:                                                    | Certifier Name Certifier Position                                                        |  |
| Fund Convergence Regional Competitiveness and Employment European Territorial Cooperation       ESF       1,137.50 (1) |                                                                                          |  |
| (1) Maximum amounts you can request, ba<br>Commission.                                                                 | sed on your statement of expenditure and on the payments already made or prepared by the |  |
| Designated Body:                                                                                                    | Designated body                                                                          |  |
| Bank:                                                                                                    | Bank                                                                                     |  |
| Bank Account Nr:                                                                                                    | No666 -(3)                                                                               |  |
| Bank Account Holder:                                                                                                   |                                                                                          |  |
| Request Date:                                                                                                    | 08/12/2011 📓 (4)                                                                         |  |
|                                                                                                    | Save                                                                                     |  |
| 37. Click on SAVE to save                                                                                              | the entered data (4).                                                                    |  |

## 1.6. Edit the Application for Payment (Only EFF)

| Remai | Please note that for <b>ERDF/CF</b> & <b>ESF</b> the requested amount is calculated as the maximum amount that can be paid based on the declared expenditure. The final amount may be lower depending on pending payments, ceilings, reservations or missing information related to the management and control system descriptions |
|-------|----------------------------------------------------------------------------------------------------|
|       | etc                                                                                                    |

**38.** Select the Application for Payment tab.

The Application for payment tab is displayed.

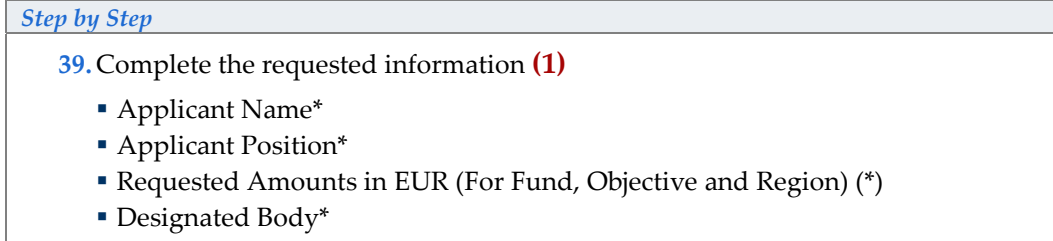

- Bank\*
- Bank Account Nr.\*
- Bank Account holder
- Request date\*

| Certificate                                                      | Statement of E                                              | xpenditure                                 | Application for Payment                                         | Documents       | In Charge       |                    |
|------------------------------------------------------------------|-------------------------------------------------------------|--------------------------------------------|-----------------------------------------------------------------|-----------------|-----------------|--------------------|
| Application                                                      | Information                                                 |                                            |                                                                 |                 |                 |                    |
| Applicant Na<br>Applicant Po<br>Requested A<br>Fund Conve<br>EFF | me:<br>sition:<br>mounts in EUR:<br>rgence Regions N<br>200 | Certifie<br>Certifie                       | r Name<br>r Position<br>ence Regions<br>200                     |                 |                 |                    |
| Note: Please<br>intermediate<br>Designated B                     | a use the precise<br>amounts when c<br>Body:                | rate (= the r<br>alculating the<br>Designa | ratio between the Community<br>e Requested Amount.<br>ated Body | funding and the | e total funding | g) and never round |
| Bank:                                                            |                                                             | Bank                                       |                                                                 |                 |                 |                    |
| Bank Accourt                                                     | nt Nr:                                                      | No666                                      |                                                                 |                 |                 |                    |
| Bank Accourt                                                     | nt Holder:                                                  |                                            |                                                                 |                 |                 |                    |
| Request Dat                                                      | e:                                                          | 20/12/                                     | 2011                                                            |                 |                 | $\bigcirc$         |
|                                                                  |                                                             |                                            |                                                                 |                 |                 | Save Cancel        |
| <b>40.</b> Clic                                                  | k on SAVE to s                                              | ave the e                                  | ntered data <mark>(4)</mark> .                                  |                 |                 |                    |

#### 1.7. Add documents

**41.** Click on the DOCUMENTS tab.

The add Documents screen appears.

| Step by Step                                                                     |            |
|----------------------------------------------------------------------------------|------------|
| 42. Click on the Add a New Document option.                                      |            |
| Certificate Statement of Expenditure Application for Payment Documents In Charge |            |
| Documents                                                                        |            |
| No Associated Documents found Add a new Document                                 |            |
|                                                                                  |            |
|                                                                                  | ave Cancel |

#### The edit document info screen appears.

#### Step by Step

- **43**. Enter the general information about the document you are uploading **(1)**. Fields with asterisk \* are mandatory:
  - **Type\*** of Document. It can be "Final Payment Application" or "Other Member State Document"
  - TITLE\* of the document
  - The Document Date\*
  - LANGUAGE\* of the document
  - The Local Reference
  - Free **Comments**

| Document Details                                                                         |                                         |            |                                         |             |   |
|------------------------------------------------------------------------------------------|-----------------------------------------|------------|-----------------------------------------|-------------|---|
| Type:<br>Title:<br>Document Date:<br>Commission Registration N <sup>e</sup><br>Comments: | Final Payment Appl<br>IPA<br>27/11/2015 | lication 🔽 | Language: English 🔽<br>Local Reference: | -1          |   |
| Attachments<br>There were no results found.<br>Title                                     | *                                       | Filename   | Link                                    | Upload Date | • |

#### The **Add a New Attachment** link appears.

| Step by Step                          |                                                                                                    |   |
|---------------------------------------|----------------------------------------------------------------------------------------------------|---|
| 45. Click or                          | n the Add a New Attachment link to upload the corresponding files.                                                                                                    |   |
|                                       |                                                                                                    |   |
| Document Details                      | Expenditure Application for Payment Documents In Charge                                                                                                    |   |
| Document is not yet sent              | t, but will be sent whenever you send the Object                                                                                                    |   |
| Туре:                                 | Final Payment Application                                                                                                    |   |
| Title:                                |                                                                                                    |   |
| Commission Registration No            | 2/11/2015     Language.       P:     Local Reference:                                                                                                    |   |
| Comments:                             | 0                                                                                                    |   |
| Attachments                           |                                                                                                    |   |
| There were no results found.<br>Title | 🔹 Filename Link Upload Date 🔹                                                                                                    | 1 |
| Add a new Attachment                  |                                                                                                    |   |
| 1                                     | Save Cancel                                                                                                    |   |
| <b>46.</b> In the <i>u</i>            | <i>pload attachments</i> screen enter the requested information. Fields with asterisk *                                                                                                    |   |
| are mar                               | ndatory:                                                                                                    |   |
| Enter                                 | a <b>TITLE</b> * for your file (1).                                                                                                    |   |
| Click                                 | BROWSE * to search for the file in your computer (2).                                                                                                    |   |
| <ul> <li>Select</li> </ul>            | the file by double clicking on it (3). The path to the file appears in the field.                                                                                                    |   |
| Click                                 | SAVE to store the file in SFC2007 (4).                                                                                                    |   |
|                                       | File Upload                                                                                                    |   |
| Certificate Statem                    | Look in: 🔁 Training doc 🗸 🔮 😰 🖫 -                                                                                                    |   |
| Document                              | and the second second s |   |
| Title: IPA<br>Type: Interim Paymer    | My Recent<br>Destingent                                                                                                    |   |
| Attac                                 |                                                                                                    | 5 |
|                                       | Desktop                                                                                                    |   |
| Title: IPA                            |                                                                                                    |   |
| Attachment to                         |                                                                                                    |   |
| upload                                | Browse                                                                                                    |   |
|                                       |                                                                                                    |   |
|                                       | My Computer                                                                                                    |   |
|                                       | File name: doc.doc V Open                                                                                                    |   |
| Return to Document                    | My Network Files of type: All Files Cancel                                                                                                    |   |
| 47. Click SA                          | AVE to save the entered information (2)                                                                                                    |   |

You are redirected to the Document overview. The general information about the document and the attached file(s) are visible.

#### Repeat steps $45\ \text{and}\ 46\ \text{if}\ \text{you}\ \text{need}\ \text{to}\ \text{add}\ \text{more}\ \text{attachments}\ \text{to}\ \text{the}\ \text{document}.$

| 2      | For document of type "Final Payment Application": They will be automatically sent when the Final Payment Application is sent. Therefore, the button "SEND |
|--------|----------------------------------------------------------------------------------------------------|
| KEMARK | OFFICIAL DOCUMENT" is only available for document type 'Other Member state Document'.                                                                     |

#### 1.8. Adding the officials in charge

| REMARK | This information is optional |  |  |
|--------|------------------------------|--|--|
|--------|------------------------------|--|--|

#### **48.** Select the IN Charge tab.

The add officials in charge tab appears.

| Step by Step                                                                                                    |
|----------------------------------------------------------------------------------------------------|
| 49. Select the ADD A NEW OFFICIAL IN CHARGE option.                                                              |
| Certificate Statement of Expenditure Application for Payment Documents In Charge                                 |
| Official in Charge                                                                                               |
| Ne Official In Charge found<br>Add a new Official in Charge                                                      |
| 50. Enter the requested data (1):                                                                                |
| Fields marked with asterisk (*) are mandatory.                                                                   |
| Certificate Statement of Expenditure Application for Payment Documents In Charge                                 |
| Official in Charge                                                                                               |
| Name: Official in Charge Phone:                                                                                  |
| Email: test@test.com Fax:                                                                                        |
| Valid From: Until: III                                                                                           |
| Automatically Notified: 🗹 Preferred Language:                                                                    |
| Commission Official:                                                                                             |
|                                                                                                    |
| No Official In Charge found Add a new Official in Charge                                                         |
| <ul> <li>Name of the official</li> </ul>                                                                         |
| E-mail address                                                                                                   |
| Phone and Fax                                                                                                    |
| <ul> <li>Valid from and Until (if the official will be in charge only for a specific period of time)</li> </ul>  |
| <ul> <li>Automatically notified: must be checked in order to receive the automatic<br/>notifications.</li> </ul> |
| Preferred language: The automatic notifications will be sent in the selected language.                           |
| 51. Click Add (2)                                                                                                |

#### ${\bf R}{\bf e}{\bf p}{\bf e}{\bf a}{\bf t}{\bf h}{\bf e}{\bf s}{\bf t}{\bf p}{\bf s}{\bf t}{\bf o}{\bf a}{\bf d}{\bf d}{\bf a}{\bf s}{\bf m}{\bf a}{\bf n}{\bf y}{\bf o}{\bf f}{\bf f}{\bf c}{\bf i}{\bf a}{\bf s}{\bf n}{\bf e}{\bf c}{\bf e}{\bf s}{\bf s}{\bf a}{\bf r}{\bf t}{\bf i}{\bf n}{\bf s}{\bf n}{\bf i}{\bf n}{\bf i}{\bf n$

TIP | If a user no longer wants or needs to receive the automatic notifications, simply select

the user, uncheck the AUTOMATICALLY NOTIFIED option 🛄 and click UPDATE.

## 2. Sign the Certificate of expenditure

Once you have finished entering all the data in the different tabs, you can proceed to the signature of the Certificate of expenditure.

**52.** If you are in any of the editing tabs, click on <u>Return of Display</u> or if you are on the Display screen, scroll down to the Certificate section:

| Step by Step                                |                                                    |
|---------------------------------------------|----------------------------------------------------|
| 53. The option <u>Sign</u> is av            | ailable. Click on this option.                     |
| Certificate Information                     |                                                    |
| National Reference:                         |                                                    |
| Name of Certifier:                          | Certifier Name                                     |
| Position of Certifier:                      | Certifier Position                                 |
| Representing the certifying authority desig | nated by: Designated by                            |
| Accounts provisionally closed on:           | 07/12/2011                                         |
| Certificate Date:                           | 08/12/2011                                         |
| Certificate Signer:<br>Edit Sign            |                                                    |
| Cin                                         |                                                    |
| 54. In the next screen, yo                  | ou are requested to confirm the signature.         |
| Are you sure you want to sign th            | e Certificate of this Interim Payment Application? |
| <b>55.</b> Click <b>Y</b> ES to confirm     |                                                    |

|        | The signer is the person to which the username is allocated. This username |
|--------|----------------------------------------------------------------------------|
| REMARK | appears on the CERTIFICATE SIGNER field after the user has confirmed the   |
|        | signature (step 53 to 55).                                                 |

|    | Certificate Information                             |                                           |    |
|----|-----------------------------------------------------|-------------------------------------------|----|
|    | National Reference:                                 | my national reference                     | 2  |
|    | Name of Certifier:                                  | name of the certifier                     |    |
|    | Position of Certifier:                              | position of the certifier                 | 1  |
|    | Representing the certifying authority designated by | : dessignator of the certifying authoirty | 1  |
|    | Accounts provisionally closed on:                   | 19/10/2007                                | X, |
|    | Certificate Date:                                   | 19/10/2007                                | 1  |
|    | Certificate Signer:                                 | w00500000                                 | 3  |
| I, |                                                     | and and and and and and                   | ſ  |

## 3. Sign the Application for Payment

ONCE YOU HAVE FINISHED ENTERING ALL THE DATA IN THE DIFFERENT TABS, YOU CAN PROCEED TO THE SIGNATURE OF THE STATEMENT OF EXPENDITURE.

**56.** If you are in any of the editing tabs, click on **Return to Display** or if you are on the Display screen, scroll down to the **APPLICATION PAYMENT INFORMATION** section:

#### Step by Step

57. The option <u>Sign</u> is available. Click on this option.

| ar Position<br>an Territorial Cooperation<br>ated Body<br>2011 |
|----------------------------------------------------------------|
| an Territorial Cooperation<br>ated Body<br>2011                |
| an Territorial Cooperation<br>ated Body<br>2011                |
| ated Body<br>2011                                              |
| ated Body<br>2011                                              |
| 2011                                                           |
| 2011                                                           |
| 2011                                                           |
| 2011                                                           |
|                                                                |
|                                                                |
| to confirm the signature.                                      |
| nent of this Interim Payment Application? Yes ho               |
| ſ                                                              |

The signer is the person to which the username is allocated. This username appears on the APPLICATION FOR PAYMENT SIGNER field after the user has confirmed the signature.

| Application Inform    | ation                                                                    |
|-----------------------|--------------------------------------------------------------------------|
| Applicant Name:       | name of the certifier                                                    |
| Applicant Position:   | position of the certifier                                                |
| Requested Amounts i   | n EUR:                                                                   |
| Fund Convergence      | tegional Competitiveness and Employment European Territorial Cooperation |
| ESF                   | 762,516,013.00                                                           |
| Designated Body:      | designated body                                                          |
| Bank:                 | name of the bank                                                         |
| Bank Account Nr:      | 000-000000-00                                                            |
| Bank Account Holder:  | holderof the bank account                                                |
| Request Date:         | 19/10/2007                                                               |
| Application for Payme | ent Signer: w0050000                                                     |
| <u>Edit Sian</u>      |                                                                          |

## 4. Validate the Final Payment Application

THE VALIDATION IS A TECHNICAL CHECK TO VERIFY THE COMPLETENESS OF THE DATA ENTERED.

#### 60. Click on the option **Return to Display**.

REMARK

The *Display Final Payment* screen appears. You have an overview of the dossier and its contents.

| Step by Step                              |                                   |            |           |       |            |         |            |           |           |
|-------------------------------------------|-----------------------------------|------------|-----------|-------|------------|---------|------------|-----------|-----------|
| 61. Click on                              | the VALIDAT                       | TE option. |           |       |            |         |            |           |           |
| Strategic Planning                        | Programming                       | Monitoring | Execution | Audit | Evaluation | Closure | Anti-Fraud | 2014-2020 | Utilities |
| return to list Delete<br>Final Payment Ap | Validate Print Pri<br>oplicat mis | int All    |           |       |            |         |            |           |           |

The system checks the consistency of the data. The validation results screen appears:

If no errors detected, the message "Object has been validated" appears.

| DEMARK.         | After successful validation, the status of the Dossier is "Validated". |
|-----------------|------------------------------------------------------------------------|
| <b>KEMAKK</b> : | If errors are detected, the status remains "created"                   |

#### Validation rules: go to A. VALIDATION RULES FOR THE FINAL PAYMENT APPLICATION data section

| TID  | If errors are detected and you need to modify/add/delete data, click on the <u>Return to</u>              |
|------|----------------------------------------------------------------------------------------------------|
| IIP; | <b>Display</b> option and click <b>Edit</b> on the specific section to get to the corresponding edit tab. |

## 5. Send the Final Payment Application to the Commission

ONCE THE FINAL PAYMENT HAS BEEN VALIDATED (ITS STATUS IS "VALIDATED") IT CAN BE SENT TO THE COMMISSION.

| REMARK   | Make sure that you have access as MS Certifying Authority with Send |
|----------|---------------------------------------------------------------------|
| KEIVIAKK | permissions (MSCA S).                                               |

**62.** If you are in any of the editing tabs, click on <u>Return to Display</u> or if you are on the Display screen, select the <u>Send</u> option in the upper part of the screen.

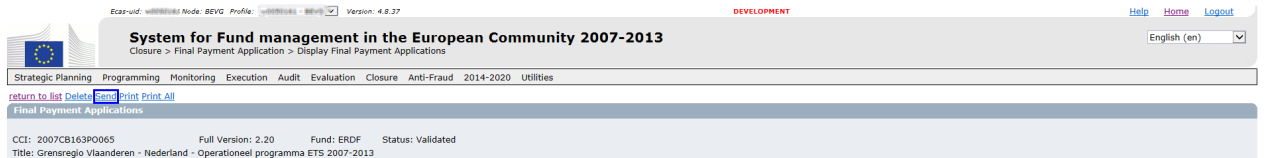

: Grensregio Vlaanderen - Nederland - Operationeel programma ETS 2007-2013

You are directed to the Send confirmation screen.

The snapshot report is available (this PDF report contains the screenshot of the data to be sent).

63. Click YES to confirm the Sending

#### 5.1. Signing the sending of the data

After confirming the sending (step 63), you are requested to re log into the application. This is the way you sign the sending of the Final Payment Application.

64. Enter your login and password and click SUBMIT

| EU Login<br>One account, many EU services | Viteres is<br>ECAS? English (en)        |
|-------------------------------------------|-----------------------------------------|
|                                           | Sign in to continue                     |
|                                           | Use your e-mail address                 |
|                                           | Next<br>Create an account               |
|                                           | Or                                      |
|                                           | Facebook                                |
|                                           | G Google Or use the eID of your country |
|                                           | 2 Select your country                   |

You are redirected to the Display screen. The status of the Final Payment Application is "Sent"

|                                                  | System for F<br>Closure > Final Payme | und management in<br>ent Application > Display Final Paym | the Europe<br>ant Applications   | an Community 2007-           | 2013 |  | English (en) |
|--------------------------------------------------|---------------------------------------|-----------------------------------------------------------|----------------------------------|------------------------------|------|--|--------------|
| Strategic Planning Pro                           | gramming Monitoring                   | Execution Audit Evaluation Clo                            | sure Anti-Fraud                  | 2014-2020 Utilities          |      |  |              |
| return to list Print Print Al                    | L                                     |                                                           |                                  |                              |      |  |              |
| Final Payment Applica                            | ntions                                |                                                           |                                  |                              |      |  |              |
| CCI: 2007BE052PO005<br>Title: ESF Operationele P | Programma 'Regionaal co               | Full Version: 3.11<br>ncurrentievermogen en Werkgeleger   | Fund: ESF<br>heid' van Vlaandere | Status: Sent to Commission 🧿 |      |  |              |

## 6. Linking an existing FPA to latest adopted Operational Programme Version

|        | This occurs when a user wants to link the Statement of Expenditure of the FPA  |
|--------|--------------------------------------------------------------------------------|
|        | to a more recent adopted Operational Programme. This can occur when the        |
| DEMON  | Statement of Expenditure has been input in the system before a new Operational |
| KEMAKK | Programme Version in force has been input. In this case, the structure of the  |
|        | Statement of Expenditure can be realigned with the structure of the new        |
|        | Operational Programme Version.                                                 |

The FPA must be in status 'Created', 'Validated' or 'Returned'

- **1.** Select the Closure > erdf/cf, esf, eff Final payment application menu
- 2. The existing version of the dossier appears. Click on its CCI
- **3.** In the display screen, select the <u>Relink</u> option in the upper part of the screen.

| User: Node: Profile: Version: v3.2.24                                                                                                    | Help    | Home                                                                                                    | Logout   |
|----------------------------------------------------------------------------------------------------|---------|----------------------------------------------------------------------------------------------------|----------|
| System for Fund management in the European Community 2007-2013<br>Execution > Interim Payment Application >Display Interim Payment Applications | Engli   | ish (en)                                                                                                    | <b>·</b> |
| Strategic Planning Programming Monitoring Execution Audit Evaluation Closure Utilities                                                          |         |                                                                                                    | j i      |
| return to list Delete Validate Relink Print Print All                                                                                           |         |                                                                                                    | 1        |
| Interim Payment Applications                                                                                                    |         |                                                                                                    |          |
| CCI: 2007HU052P0888 Full Version: 1.1 Fund: ESF Status: Created  Title: ESF Training RCE                                                        |         | و المحمد المحمد المحمد المحمد المحمد المحمد المحمد المحمد المحمد المحمد المحمد المحمد المحمد المحمد المحمد الم |          |
| Disclaimer: The information contained herein is for guidance only and is a description on how to use the SFC20                                  | 07 appl | licatio                                                                                                    | n. There |
| can be no guarantees as to the accuracy of the descriptions due to the evolving nature of the computer system.                                  | In no w | vay do                                                                                                    | es this  |
| information replace the regulations or could be considered as a legal interpretation of the Commission services.                                |         |                                                                                                    |          |

**65.** In the next screen, you are requested to confirm linking the FPA to the latest OP version.

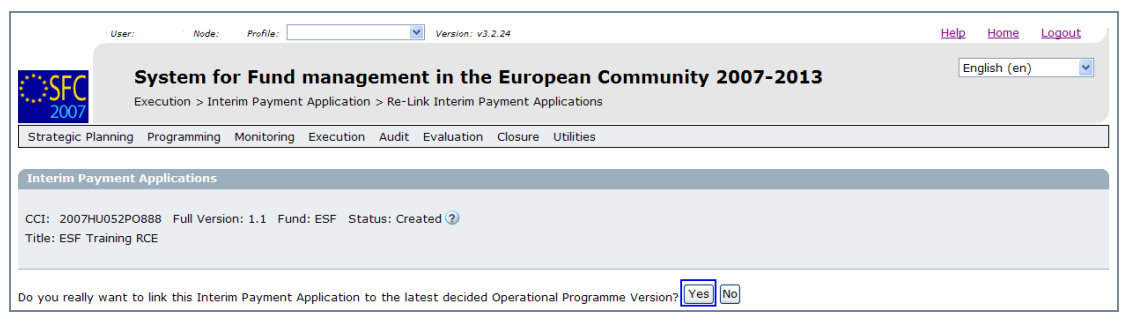

#### 66. Click Yes to confirm

you are redirected to the display screen and a new version number appears in the GENERAL section and is increased by 1.

## 7. Create a new version of the Final Payment Application

| DEMADY | A new version of the Final Payment Application can only be created if the previous version is "Sent" or "Accepted". If the workflow status is not yet "Sent" |
|--------|----------------------------------------------------------------------------------------------------|
| REMARK | or "Accepted" you can modify the contents of your existing Final Payment Application version.                                                                |

**1.** Select the EXECUTION > ERDF/CF, ESF, EFF FINAL PAYMENT APPLICATION menu

67. The existing version of the dossier appears. Click on its CCI

**68.** In the display screen, select the "Create an new version of the Final Payment Application"

The new version is created

You are redirected to the display screen (new version number appears in the GENERAL section and is increased by 1. The status of this new version status is "CREATED".

69. Select any of the "EDIT" buttons in the screen to get to the edit mode.

70. You can add or modify the existing data by overwriting it

**REMARK** The Final Payment amounts are entered on a cumulative basis, which means that for each new version, you have to enter the cumulative amount.

To upload the corresponding documents for the new version, please refer to the ADD DOCUMENTS section.

#### a. Validation rules for the Final Payment Application data

| CODE | VALIDATION                                                                                                    | SEVERITY |
|------|----------------------------------------------------------------------------------------------------|----------|
| 2.1  | VALIDATE THAT THE FINAL PAYMENT APPLICATION IS LINKED TO THE LAST<br>DECIDED OPERATIONAL PROGRAMME VERSION PRESENT AT VALIDATION TIME<br>(ERDF, ESF, CF AND EFF)                                                                                                    | Error    |
| 2.3  | VALIDATE THAT THE ACCOUNTS PROVISIONALLY CLOSED DATE IS <= CURRENT<br>DATE (ERDF, ESF, CF AND EFF)                                                                                                    | Error    |
| 2.4  | VALIDATE THAT THE REQUESTED AMOUNTS PER REGION TYPE (EFF) ARE <= THE DECLARED AMOUNTS PER REGION TYPE (EFF)                                                                                                    | WARNING  |
| 2.5  | VALIDATE THAT THE TOTAL AMOUNT OF EXPENDITURE OVER PRIORITIES = TOTAL AMOUNT OF EXPENDITURE OVER YEARS (EFF)                                                                                                    | Error    |
| 2.6  | VALIDATE THAT THE STATEMENT OF EXPENDITURE CONTAINS A TRANSITIONAL<br>Support repartition when the linked Operational Programme Version<br>has this repartition (ERDF, ESF)                                                                                                    | Error    |
| 2.7  | VALIDATE THAT THE STATEMENT OF EXPENDITURE PER PRIORITY ONLY CONTAINS<br>ALL PRIORITIES PRESENT IN THE LINKED OPERATIONAL PROGRAMME VERSION.<br>THE AMOUNTS ITSELF IN THE STATEMENT ARE NOT MANDATORY (ERDF, ESF, CF<br>AND EFF)                                                                                                    | Error    |
| 2.8  | VALIDATE THAT THE STATEMENT OF EXPENDITURE PER YEAR ONLY CONTAINS ALL<br>Years between the Eligibility Start Year and the smallest of current<br>Year and Eligibility End Year (EFF)                                                                                                    | Error    |
| 2.10 | VALIDATE THAT THERE IS NO OPEN FINAL PAYMENT APPLICATION AT<br>COMMISSION LEVEL (ERDF, ESF, CF AND EFF)                                                                                                    | WARNING  |
| 2.11 | VALIDATE THAT THE STATEMENT OF EXPENDITURE PER PRIORITY ONLY CONTAINS ALL REGION TYPES PRESENT IN THE LINKED OPERATIONAL PROGRAMME VERSION (EFF)                                                                                                    | Error    |
| 2.13 | VALIDATE THAT IF A TRANSITIONAL SUPPORT DETAIL EXISTS, THE TOTAL<br>EXPENDITURE AND PUBLIC EXPENDITURE OVER THIS TRANSITIONAL DETAIL IS<br>EQUAL TO THE TOTAL EXPENDITURE AND PUBLIC EXPENDITURE OVER THE<br>PRIORITIES (ERDF, ESF)                                                                                                    | Error    |
| 2.14 | VALIDATE THAT CERTIFIER NAME AND POSITION, DESIGNATOR, ACCOUNTS<br>Closed Date, Applicant Name and Position, Designated Body, Bank<br>and Bank Account N° are provided (ERDF, ESF, CF and EFF)                                                                                                    | Error    |
| 2.15 | VALIDATE THAT COMMUNITY CONTRIBUTION PER PRIORITY IN THE STATEMENT<br>OF EXPENDITURE IS <= COMMUNITY CONTRIBUTION PER PRIORITY PRESENT IN THE<br>LINKED OPERATIONAL PROGRAMME VERSION (ERDF, ESF, CF AND EFF). THIS<br>HAS A SIDE EFFECT FOR ERDF/CF AND ESF PAYMENT REQUESTS, WHERE THE<br>COMMUNITY CONTRIBUTION HAS TO BE CALCULATED: IF CALCULATION BASIS =<br>TOTAL COST, THEN COMMUNITY CONTRIBUTION IS THE SMALLEST OF<br>(COFINANCING RATE * TOTAL EXPENDITURE) AND PUBLIC AMOUNT. IF<br>CALCULATION BASIS = PUBLIC COST, THEN COMMUNITY CONTRIBUTION IS<br>COFINANCING RATE * PUBLIC AMOUNT. | WARNING  |

| 2.17 | Validate that the required Annual Implementation Report was<br>uploaded and sent to the Commission starting from 30/06/2008. For an<br>Final Payment Application sent before 01/07/YYYY, the required<br>Annual Implementation Report is the one from the current year - 2. For<br>an Final Payment Application sent after 30/06/YYYY, the required<br>Annual Implementation Report is the one from the current year - 1<br>(ERDF, CF, ESF and EFF)                                                                                                    | WARNING          |
|------|----------------------------------------------------------------------------------------------------|------------------|
| 2.20 | VALIDATE THAT IN THE STATEMENT OF EXPENDITURE PER PRIORITY, THE TOTAL<br>EXPENDITURE IS >= EFF CONTRIBUTION + NATIONAL CONTRIBUTION (EFF)                                                                                                    | Error            |
| 2.21 | VALIDATE THAT THE CERTIFICATE AND THE APPLICATION FOR PAYMENT ARE<br>SIGNED BY A VALID APPLICATION USER (ERDF, CF, ESF AND EFF):<br>• When on highest Member State node<br>• When on a lower Member State node                                                                                                    | Error<br>Warning |
| 2.26 | VALIDATE THAT PUBLIC AMOUNT AND TOTAL AMOUNT OF TECHNICAL<br>Assistance is >= Public Amount and Total Amount over Technical<br>Assistance Priorities and <= Public Amount and Total Amount over<br>all Priorities (ERDF, CF, ESF)                                                                                                    | Error            |
| 2.27 | VALIDATE THAT A MANAGEMENT AND CONTROL SYSTEMS DOSSIER HAS BEEN<br>SENT TO THE COMMISSION CONTAINING THIS OPERATIONAL PROGRAMME<br>(ERDF, ESF, CF AND EFF)                                                                                                    | Error            |
| 2.28 | VALIDATE THAT AT LEAST ONE MEMBER STATE OFFICIAL IN CHARGE EXISTS                                                                                                    | WARNING          |
| 2.30 | validate that in the Statement of Expenditure per Priority, the Total Expenditure is $\geq$ Public Amount, the Total Expenditure related to art.78(6) is $\geq$ Public Amount related to art.78(6), the Total Expenditure related to art.78(2) is $\geq$ Public Amount related to art.78(2) is $\geq$ Public Amount related to art.78(2) is is | Error            |
| 2.32 | VALIDATE THAT THE SUM OF REQUESTED AMOUNTS OVER THE OBJECTIVES<br>COVERED BY THE PROGRAMME IN THE APPLICATION FOR PAYMENT IS NOT NULL<br>AND > 0 (ERDF/CF, ESF, EFF)                                                                                                    | Error            |
| 2.33 | VALIDATE THAT CERTIFICATE DATE IS >= ELIGIBILITY START DATE <= ELIGIBILITY<br>END DATE + 15 MONTHS ; VALIDATE THAT REQUEST DATE IS >= CERTIFICATE DATE<br>; VALIDATE THAT REQUEST DATE IS >= ACCOUNTS PROVISIONALLY CLOSED DATE ;<br>VALIDATE THAT REQUEST DATE IS >= REQUEST DATE OF PREVIOUS VERSION;<br>VALIDATE THAT REQUEST DATE IS <= SYSDATE SO THAT IT IS <= SEND DATE;<br>VALIDATE THAT ACCOUNTS PROVISIONALLY CLOSED DATE <= CERTIFICATE DATE;<br>ALL THESE DATES ARE MANDATORY (ERDF/CF, ESF, EFF)                                                                                                    | Error            |

| Action                                                                 | Status                    | Editable by the MS?                                                                   |
|------------------------------------------------------------------------|---------------------------|---------------------------------------------------------------------------------------|
| The MS creates the Final Payment<br>Application                        | Created                   | Yes                                                                                   |
| The MS Validates the data entered for<br>the Final Payment Application | Validated                 | Yes                                                                                   |
| The MS Sends the Final Payment<br>Application to the Commission        | Sent                      | Only the "Officials in<br>charge" section and<br>uploading of "other MS<br>documents" |
| The Commission Returns the Final<br>Payment Application for correction | Returned (for correction) | Yes                                                                                   |
| The Commission accepts the Final<br>Payment Application                | Accepted                  | Only the "Officials in<br>charge" section and<br>uploading of "other MS<br>documents" |
| Final Status of the Final Payment<br>Application dossier               | ACCEPTED                  | Only the "Officials in charge"<br>section and uploading of<br>"other MS documents"    |

#### b. Workflow of the Final Payment Application data

#### c. Glossary